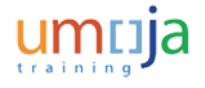

## Save,\_Print\_and\_Export\_an\_Umoja\_BI\_Report

#### Procedure

**1.** Start the transaction using the menu path or transaction code.

#### Listing

| ly Documents               |          |   | Title ^                                                                       | Туре               |
|----------------------------|----------|---|-------------------------------------------------------------------------------|--------------------|
| olders                     |          | - | Consolidated and Cumulative Status of Expenditure                             | Web Intelligence   |
| Public Folders             | <u>^</u> | - | Consolidated and Cumulative Status of Expenditure by Month, Category and Type | Web Intelligence   |
| - 🔁 Data Federation        | - 10     | - | Status of Accounts by Commitment Item                                         | Web Intelligence   |
| - 📁 folder test            | - 110    | - | Status of Accounts by Commitment Item and Type of Expenditure                 | Web Intelligence   |
| 9. 🔁 LCM                   |          | - | Status of Accounts with Appropriation by Commitment Item                      | Web Intelligence   |
| Manifestina Respect Comple | - 10     | - | Status of Expenditure by Commitment Item                                      | Web Intelligence   |
| - Montoring Report Sample  |          | - | Status of Expenditure by Commitment Item and Type of Expenditure              | Web Intelligence   |
| Platform Search Scheduling |          | - | Status of Expenditure by Fund and Commitment Item Group                       | Web Intelligence   |
| Probes                     | E        | - | Status of Expenditure by Month and Fund                                       | Web Intelligence   |
| Report Conversion Tool     |          | - | Status of Expenditure by Month, Fund and Category                             | Web Intelligence   |
| 🖲 💼 SAP                    | 4        | - | Status of Expenditure for Umoja and IMIS by Commitment Item                   | Web Intelligence   |
| - 🔁 Umoia Foundation       |          | - | UNLB - Status of Allotment by Commitment Item                                 | Web Intelligence   |
| B. So ces                  |          | - | UNLB - Status of Expenditure by Budget Line Item                              | Web Intelligence   |
| P                          |          | - | ZZFM_M01_R0001-Funds Management Analysis Area                                 | Analysis Workspace |
| Finance                    |          | - | ZZFM_M01_R0002-Funds Management Budget Consumption Detail                     | Analysis Workspace |
| Punds Management           |          | - | ZZFM_M01_R0003-Funds Management Budget Consumption Summary                    | Analysis Workspace |
| General Ledger             |          |   |                                                                               |                    |
| - 💴 Shared Analysis        |          |   |                                                                               |                    |
| 😑 🔛 Source To Acquire      | -        |   |                                                                               |                    |
| earch                      |          | 1 |                                                                               |                    |

#### 2. Double-click Status of Accounts by Commitment Item Webl report.

In this simulation, you will learn how to save, export and print a WebI or Analysis Area (OLAP) tool report.

The data used in this simulation is illustrative only.

The process to save, export and print either type of BI Report is similar.

In this scenario, you will save, print and export the Webl report, **Status of Accounting by Commitment Item**.

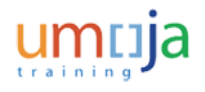

# Save,\_Print\_and\_Export\_an\_Umoja\_BI\_Report

## Pre-production R1B Umoja Business Intelligence/app1

| Web In | teligence  C C C C C C C C C C C C C C C C C C C | Carl      Carl      C | 🐺 Drill 🔹 🏹 Filter Bar  🧐 O | utine                 | Reading •         | Design • 🕜    |
|--------|--------------------------------------------------|----------------------------------------------------------------------------------------------------|-----------------------------|-----------------------|-------------------|---------------|
|        | Commitment Item                                  | Commitment Item Key                                                                                                    | (A)<br>Consumable Budget    | (B)<br>Pre-commitment | (C)<br>Commitment | (D)<br>Actual |
|        | COMMITMENT ITEM HIERARCHY                        | COMMITMENT ITEM HIERARCHY                                                                                                    | 108,184,416,704             | 1,146,006             | 75,829,053        | 13,347,04     |
|        | International Staff                              | FT20_CI_CLASS_010                                                                                                    | 5,500,368                   | 0                     | 0                 | 24,77         |
|        | National Staff                                   | FT20_CI_CLASS_012                                                                                                    | 3,300,040                   |                       |                   | 73,53         |
|        | United Nations Volunteer                         | FT20_CI_CLASS_014                                                                                                    | 5,200,000                   |                       |                   |               |
|        | General Temporary Assistance                     | FT20_CI_CLASS_016                                                                                                    | 4,200,000                   |                       |                   |               |
|        | Government Provided Personnel                    | FT20_CI_CLASS_018                                                                                                    | 3,200,000                   |                       |                   |               |
|        | Civilian Electoral Observers                     | FT20_CI_CLASS_020                                                                                                    | 5,100,000                   |                       |                   |               |
|        | Consultants                                      | FT20_CI_CLASS_025                                                                                                    | 9,400,000                   | 0                     |                   | _ 50,09       |
|        | Official Travel                                  | FT20_CI_CLASS_105                                                                                                    | 3,200,000                   |                       |                   | 4 F           |
|        | Facilities and Infrastructure                    | FT20_CI_CLASS_110                                                                                                    | 1,478,356,210               | 208,784               | 61,622,355        | ₹466,45       |
| ľ      | ZZFM_M01_Q004_R0007                              | m                                                                                                    |                             |                       |                   | P             |
| ZZFM_M | 101_Q004_R0007 •                                 | 😼 Tra                                                                                                    | dk changes: Off H 4 Pa      | ge 1 of 1 🕨 🕅 🚺       | 100% -            | 🚭 12 days ago |

- **3.** Click the **•** icon to view the list.
- **4.** Select the **Save As** list item.

Г

## Pre-production R1B Umoja Business Intelligence/app1

| Favorites folder                            |                                      |           | Title *                                         | Last Run Time |             |
|---------------------------------------------|--------------------------------------|-----------|-------------------------------------------------|---------------|-------------|
| =<br>Favorites fo                           | older                                |           | ~WebIntelligence                                |               |             |
| 📁 ~WebI                                     | ntelligence                          | <b>.</b>  | ZZSC_M01_R0001 Solicitations Analysis Area auto | 5             |             |
|                                             |                                      | 1         |                                                 |               |             |
|                                             |                                      |           |                                                 |               |             |
|                                             |                                      |           |                                                 |               |             |
|                                             |                                      |           |                                                 |               |             |
|                                             |                                      |           |                                                 |               |             |
|                                             |                                      | _         |                                                 |               |             |
| Public Folder                               |                                      |           |                                                 |               |             |
| Public Folder<br>Filename:                  | Status of Accour                     | nts by Co | ommitment Item                                  |               |             |
| Public Folder<br>Filename:<br>Save As Type: | Status of Accour                     | nts by Co | ommitment Item                                  |               |             |
| Public Folder<br>Filename:<br>Save As Type: | Status of Accour                     | nts by Co | ommitment Item                                  |               |             |
| Public Folder<br>Filename:<br>Save As Type: | Status of Accour<br>Web Intelligence | nts by Co | ommitment Item                                  | Save          | ▼<br>Cancel |
| Public Folder<br>Filename:<br>Save As Type: | Status of Accour<br>Web Intelligence | nts by Co | ommitment Item                                  | Save          | Cancel      |

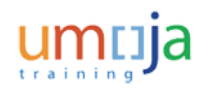

## Save,\_Print\_and\_Export\_an\_Umoja\_BI\_Report

| Field     | R/O/C    | Description                                                                        |
|-----------|----------|------------------------------------------------------------------------------------|
| Filename: | Required | <b>Example:</b><br>Status of Accounts by Commitment Item - July 30,<br>2013 Report |

### 6. Click the Save button.

## Pre-production R1B Umoja Business Intelligence/app1

| um       | та свава                                                                                               | Welcome: Jason Vercamer   Applica                                            | tions • Preferences Help Men | u 🕶 🕴 Log Off         |                   |               |
|----------|----------------------------------------------------------------------------------------------------|------------------------------------------------------------------------------|------------------------------|-----------------------|-------------------|---------------|
| Home     | Documents Status of Accounts P + 0                                                                     |                                                                              |                              |                       |                   |               |
| Web Ir   | nteligence 🔹 🗈 🧀 🔛 📲 🖓 🕼 🕬 🚣 •                                                                         | 🖾 🔹 🗠 🖓 🛀 🔯 Track 🔹                                                          | 🤿 Drill 🔹 🌠 Filter Bar 🖷 O   | utine                 | Reading •         | Design 🔹 📿    |
|          | Status of Accoun<br>United Nations / Umoja BI<br>Data Source: ZZFM_M01_c<br>Last Refreshed: 18 Jul 201 | ts by Commitment Item<br>/Report ZZFM_M01_Q004_R0007<br>2004<br>I3 13:58 UTC |                              |                       |                   |               |
|          | Commitment Item                                                                                        | Commitment Item Key                                                          | (A)<br>Consumable Budget     | (B)<br>Pre-commitment | (C)<br>Commitment | (D)<br>Actual |
|          | □ COMMITMENT ITEM HIERARCHY                                                                            | COMMITMENT ITEM HIERARCHY                                                    | 108,184,416,704              | 1,146,006             | 75,829,053        | 13,347,04     |
|          | International Staff                                                                                    | FT20_CI_CLASS_010                                                            | 5,500,368                    | 0                     | 0                 | 24,77         |
|          | National Staff                                                                                         | FT20_CI_CLASS_012                                                            | 3,300,040                    |                       |                   | 73,53         |
|          | United Nations Volunteer                                                                               | FT20_CI_CLASS_014                                                            | 5,200,000                    |                       |                   |               |
|          | General Temporary Assistance                                                                           | FT20_CI_CLASS_016                                                            | 4,200,000                    |                       |                   |               |
|          | Government Provided Personnel                                                                          | FT20_CI_CLASS_018                                                            | 3,200,000                    |                       |                   |               |
|          | Civilian Electoral Observers                                                                           | FT20_CI_CLASS_020                                                            | 5,100,000                    |                       |                   |               |
|          | Consultants                                                                                            | FT20_CI_CLASS_025                                                            | 9,400,000                    | 0                     |                   | 50,09         |
|          | Official Travel                                                                                        | FT20_CI_CLASS_105                                                            | 3,200,000                    |                       |                   | 4 F           |
|          | Facilities and Infrastructure                                                                          | FT20_CI_CLASS_110                                                            | 1,478,356,210                | 208,784               | 61,622,355        | ₹466,45       |
| -        | e m                                                                                                    |                                                                              |                              |                       |                   | L P           |
| javascri | ZZFM_M01_Q004_R0007  ipt:void(null): p7 *                                                              | 😵 Tra                                                                        | dk changes: Off 🛛 🕅 🖣 Pa     | ge 1 of 1 🕨 🕅 🚺       | 100% •            | 💱 12 days ag  |

#### 7. Click the **Documents** tab.

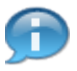

You can review where this report can be later accessed by visiting the Favorites folder within the **Documents** tab.

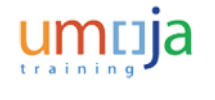

# $Save,\_Print\_and\_Export\_an\_Umoja\_Bl\_Report$

## Listing

| View • New • Organize • Send • More Actions • | 0   | etals                                                                         |                    |
|-----------------------------------------------|-----|-------------------------------------------------------------------------------|--------------------|
| My Documents                                  |     | Title ^                                                                       | Туре               |
| Folders                                       | 9   | Consolidated and Cumulative Status of Expenditure                             | Web Intelligence   |
| Public Folders                                | -   | Consolidated and Cumulative Status of Expenditure by Month, Category and Type | Web Intelligence   |
| Data Federation                               |     | Status of Accounts by Commitment Item                                         | Web Intelligence   |
| - 💴 folder test                               | 9   | Status of Accounts by Commitment Item and Type of Expenditure                 | Web Intelligence   |
| 🖲 💼 LCM                                       | 9   | Status of Accounts with Appropriation by Commitment Item                      | Web Intelligence   |
| Monitoring Report Sample                      | 9   | Status of Expenditure by Commitment Item                                      | Web Intelligence   |
| - Datter Search School inc                    | 9   | Status of Expenditure by Commitment Item and Type of Expenditure              | Web Intelligence   |
| - Hatrom Search Schedung                      | 9   | Status of Expenditure by Fund and Commitment Item Group                       | Web Intelligence   |
| Probes =                                      | , 🖌 | Status of Expenditure by Month and Fund                                       | Web Intelligence   |
| Report Conversion Tool                        | 9   | Status of Expenditure by Month, Fund and Category                             | Web Intelligence   |
| 🙂 🚘 SAP                                       | 12  | Status of Expenditure for Umoja and IMIS by Commitment Item                   | Web Intelligence   |
| 😑 💴 Umoja Foundation                          | 1   | UNLB - Status of Allotment by Commitment Item                                 | Web Intelligence   |
| 🖲 🚞 CSS                                       | 1.2 | UNLB - Status of Expenditure by Budget Line Item                              | Web Intelligence   |
| E Enance                                      | 2   | ZZFM_M01_R0001-Funds Management Analysis Area                                 | Analysis Workspace |
| Contractory and the second                    | 12  | ZZFM_M01_R0002-Funds Management Budget Consumption Detail                     | Analysis Workspace |
| Puncs Management                              | 1   | ZZFM_M01_R0003-Funds Management Budget Consumption Summary                    | Analysis Workspace |
| General Ledger                                |     |                                                                               |                    |
| Shared Analysis                               |     |                                                                               |                    |
| 🖻 🔛 Source To Acquire 👻                       |     |                                                                               |                    |
| Search                                        | ٠   | m                                                                             |                    |
|                                               |     |                                                                               | Total: 16 iter     |

8. Click the My Documents tab.

### Listing

| View • New • Organize ~ Send ~ More Actions ~ | De | tails                                                        |                  | 🕸   н н 1 | of1 → )       |
|-----------------------------------------------|----|--------------------------------------------------------------|------------------|-----------|---------------|
| My Documents                                  |    | Title ^                                                      | Туре             | Last Run  | Insta         |
| My Favorites                                  |    | ~WebIntelligence                                             | Folder           |           |               |
| - 🔤 Inbox                                     | -  | Status of Accounts by Commitment Item - July 30, 2013 Report | Web Intelligence |           | 0             |
| - 👷 My Alerts                                 | -  | ZZSC_M01_R0001 Solicitations Analysis Area auto              |                  |           |               |
| - 29 Subscribed Alerts                        |    |                                                              |                  |           |               |
| Personal Categories                           |    |                                                              |                  |           |               |
|                                               |    |                                                              |                  |           |               |
|                                               |    |                                                              |                  |           |               |
|                                               |    |                                                              |                  |           |               |
|                                               |    |                                                              |                  |           |               |
|                                               |    |                                                              |                  |           |               |
|                                               |    |                                                              |                  |           |               |
|                                               |    |                                                              |                  |           |               |
|                                               |    |                                                              |                  |           |               |
|                                               |    |                                                              |                  |           |               |
|                                               |    |                                                              |                  |           |               |
|                                               |    |                                                              |                  |           |               |
| Folders                                       |    |                                                              |                  |           |               |
| Search                                        | ٠. | m                                                            |                  |           |               |
|                                               |    |                                                              |                  |           | Total: 3 iter |

#### 9. Double-click Status of Accounts by Commitment Item - July 30, 2013Report.

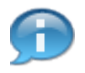

Within the **My Favorites** folder, you can view the Webl report, **Status of Accounts by Commitment Item** - **July 30, 2013 Report**. This is a static copy of the report saved off to your local Favorites folder. Data within this report is not updated over time and is a snapshot in time.

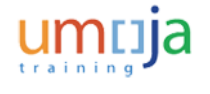

10.

1

# Save,\_Print\_and\_Export\_an\_Umoja\_BI\_Report

## Pre-production R1B Umoja Business Intelligence/app1

| ome    | Documents Status of Accounts by                                                                    | itatus of Accounts                                                                 |                             |                       |                   |               |
|--------|----------------------------------------------------------------------------------------------------|------------------------------------------------------------------------------------|-----------------------------|-----------------------|-------------------|---------------|
| Web In | iteligence 🔻 🗈 🧀 🔛 - 🖓 🧥 🕼 🦾 -                                                                     | 🔄 🔹 🔄 🖓 🔹 🔀 Track 🔹                                                                | 😨 Drill 🔹 🌠 Filter Bar  i O | utine                 | Reading •         | Design • 📿    |
| 2      | Status of Accour<br>United Nations / Umoja B<br>Data Source: ZZFM_M01<br>Last Refreshed: 18 Jul 20 | ts by Commitment Item - Ju<br>//Report ZZFM_M01_Q004_R0007<br>Q004<br>13 13:58 UTC | ly 30, 2013 Repor           | t                     |                   |               |
|        | Commitment Item                                                                                    | Commitment Item Key                                                                | (A)<br>Consumable Budget    | (B)<br>Pre-commitment | (C)<br>Commitment | (D)<br>Actual |
|        | □ COMMITMENT ITEM HIERARCHY                                                                        | COMMITMENT ITEM HIERARCHY                                                          | 108,184,416,704             | 1,146,006             | 75,829,053        | 13,347,04     |
|        | International Staff                                                                                | FT20_CI_CLASS_010                                                                  | 5,500,368                   | 0                     | 0                 | 24,77         |
|        | National Staff                                                                                     | FT20_CI_CLASS_012                                                                  | 3,300,040                   |                       |                   | 73,53         |
|        | United Nations Volunteer                                                                           | FT20_CI_CLASS_014                                                                  | 5,200,000                   |                       |                   |               |
|        | General Temporary Assistance                                                                       | FT20_CI_CLASS_016                                                                  | 4,200,000                   |                       |                   |               |
|        | Government Provided Personnel                                                                      | FT20_CI_CLASS_018                                                                  | 3,200,000                   |                       |                   |               |
|        | Civilian Electoral Observers                                                                       | FT20_CI_CLASS_020                                                                  | 5,100,000                   |                       |                   |               |
|        | P a state                                                                                          | FT20_CI_CLASS_025                                                                  | 9,400,000                   | 0                     |                   | _ 50,09       |
|        | Consultants                                                                                        |                                                                                    |                             |                       |                   |               |
|        | Consultants     Official Travel                                                                    | FT20_CI_CLASS_105                                                                  | 3,200,000                   |                       |                   | 4 F           |
|        | Consultants     Official Travel     Facilities and Infrastructure                                  | FT20_CI_CLASS_105<br>FT20_CI_CLASS_110                                             | 3,200,000                   | 208,784               | 61,622,355        |               |

# Click the **Close** icon to close the report.

The locally saved copy of the Webi BI report, **Status of Accounts by Commitment Item - July 30, 2013 Report** displays on the screen.

## Pre-production R1B Umoja Business Intelligence/app1

|        | Status of Accou<br>United Nations / Umoj<br>Last Refreshed: 18 Jul 2 | II / Report ZZFM_M01_Q004_R0007<br>2004<br>013 13:58 UTC | t na , st une pa 68 o    |                       | redury            |               |
|--------|----------------------------------------------------------------------|----------------------------------------------------------|--------------------------|-----------------------|-------------------|---------------|
|        | Commitment Item                                                      | Commitment Item Key                                      | (A)<br>Consumable Budget | (B)<br>Pre-commitment | (C)<br>Commitment | (D)<br>Actual |
|        | COMMITMENT ITEM HIERARCHY                                            | COMMITMENT ITEM HIERARCHY                                | 108,184,416,704          | 1,146,006             | 75,829,053        | 13,347,0      |
|        | International Staff                                                  | FT20_CI_CLASS_010                                        | 5,500,368                | 0                     | 0                 | 24,7          |
|        | <ul> <li>National Staff</li> </ul>                                   | FT20_CI_CLASS_012                                        | 3,300,040                |                       |                   | 73,5          |
|        | United Nations Volunteer                                             | FT20_CI_CLASS_014                                        | 5,200,000                |                       |                   |               |
|        | General Temporary Assistance                                         | FT20_CI_CLASS_016                                        | 4,200,000                |                       |                   |               |
|        | Government Provided Personnel                                        | FT20_CI_CLASS_018                                        | 3,200,000                |                       |                   |               |
|        | Civilian Electoral Observers                                         | FT20_CI_CLASS_020                                        | 5,100,000                |                       |                   |               |
|        | Consultants                                                          | FT20_CI_CLASS_025                                        | 9,400,000                | 0                     |                   | _ 50,0        |
|        | Official Travel                                                      | FT20_CI_CLASS_105                                        | 3,200,000                |                       |                   | 4 F           |
|        | Facilities and Infrastructure                                        | FT20_CI_CLASS_110                                        | 1,478,356,210            | 208,784               | 61,622,355        | ₹466,4        |
|        | ZZFM_M01_Q004_R0007                                                  | III                                                      |                          |                       |                   | P             |
| ZZFM_M | 01_Q004_R0007 -                                                      | 😼 Tra                                                    | ck changes: Off H 4 Pa   | ge 1 of 1 🕨 🕅 🪺       | 100% -            | 🛷 12 days ar  |

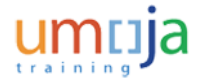

## Save,\_Print\_and\_Export\_an\_Umoja\_BI\_Report

**11.** Click the **Print** icon.

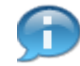

Now, you will print an Umoja BI report.

# Pre-production R1B Umoja Business Intelligence/app1 - Windows Internet Explorer

|       |                                                                                                    | SOE/BI 오 - 월 순 X 🕞<br>Q Search 🛛 🦁 Safe 🛞 Do Not 1                                 | Save_Export_and 🦻 QA L<br>Frack 🗻 💌 📀 Weather | Imoja BI - Q 🮐 Pre    | -productio × | - 0 <mark>- ×</mark><br>] A ☆ (                            |
|-------|----------------------------------------------------------------------------------------------------|------------------------------------------------------------------------------------|-----------------------------------------------|-----------------------|--------------|------------------------------------------------------------|
| 🐅     | Web Slice Gallery 👻 🚺 Alfresco » Document Li                                                        | br 🚺 BI FSDs (2) 🚺 BI FSDs 🛞 02 - Sin                                              | nulations 🮐 BI launch pad                     | O HP Application Life | cycle 🧧 ALM  | I.                                                         |
| um    |                                                                                                    | Welcome: Jason Vercamer   Acolica                                                  | ions • Preferences Help Men                   | u 🕶 🔰 Log Off         |              |                                                            |
| Home  | Documents Status of Accounts P                                                                      |                                                                                    |                                               |                       |              |                                                            |
| Web I | ntelloence • 🗋 😪 🗐 • I 🚑 🙈 I 🗐 🚓                                                                    | • 🖂 • 🕞 🖓 I 🚳 • 🔀 Track • 1                                                        | 😨 Drill 🔹 🌠 Filter Bar 🌾 O                    | utine                 | Reading •    | Design • (2                                                |
|       | Status of Accoun<br>United Nations / Umieja E<br>Data Source: ZZFM_M01<br>Last Refreshed: 18 Jul 20 | nts by Commitment Item<br>II / Report ZZFM_M01_G004_R0007<br>_G004<br>13 13:58 UTC | (4)                                           | (8)                   | (C)          | m                                                          |
|       | Commitment Item                                                                                     | Commitment Item Key                                                                | Consumable Budget                             | Pre-commitment        | Commitment   | Actual                                                     |
|       | COMMITMENT ITEM HIERARCHY                                                                           | COMMITMENT ITEM HIERARCHY                                                          | 108,184,416,704                               | 1,146,006             | 75,829,053   | 13,347,04                                                  |
|       | International Staff                                                                                 | FT20_CI_CLASS_010                                                                  | 5,500,368                                     | 0                     | 0            | 24,77                                                      |
|       | National Staff                                                                                      | FT20_CI_CLASS_012                                                                  | 3,300,040                                     |                       |              | 73,53                                                      |
|       | United Nations Volunteer                                                                            | FT20_CI_CLASS_014                                                                  | 5,200,000                                     |                       |              |                                                            |
|       | General Temporary Assistance                                                                        | FT20_CI_CLASS_016                                                                  | 4,200,000                                     |                       |              |                                                            |
|       | Government Provided Personnel                                                                       | FT20_CI_CLASS_018                                                                  | 3,200,000                                     |                       |              |                                                            |
|       |                                                                                                    | ET20 CL CL 455 020                                                                 | 5,100,000                                     |                       |              |                                                            |
|       | Civilian Electoral Observers                                                                        | 1120_01_00400_020                                                                  |                                               |                       |              |                                                            |
|       | Civilian Electoral Observers<br>Consultants                                                         | FT20_CI_CLASS_025                                                                  | 9,400,000                                     | 0                     |              | 50,09                                                      |
|       | Civilian Electoral Observers  Consultants  Official Travel                                          | FT20_CI_CLASS_025<br>FT20_CI_CLASS_105                                             | 9,400,000<br>3,200,000                        | 0                     |              | <ul><li>_ 50,09</li><li></li></ul>                         |
|       | Civilian Electoral Observers  Consultants Official Travel  Facilities and Infrastructure            | FT20_CI_CLASS_025<br>FT20_CI_CLASS_025<br>FT20_CI_CLASS_105<br>FT20_CI_CLASS_110   | 9,400,000<br>3,200,000<br>1,478,356,210       | 0<br>208,784          | 61,622,355   | <ul> <li>▲ 50,09</li> <li>▲ ▶</li> <li>■ 466,45</li> </ul> |

#### **12.** Click the **Open** button.

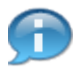

Clicking the **Open** button re-open the Umoja BI report in Adobe PDF format. You can then print the BI report using your local printer.

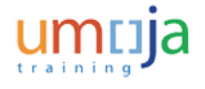

# Save,\_Print\_and\_Export\_an\_Umoja\_BI\_Report

## Pre-production R1B Umoja Business Intelligence/app1

| Web I | Inteligence • • • • • • • • • • • • • • • • • • • | Image: Solution         Image: Solution         Image: Sol | 🚡 Drill 🔹 🍄 Filter Bar  (🗐 O | utine                 | Reading *         | Design 👻 🕜    |
|-------|---------------------------------------------------|----------------------------------------------------------------------------------------------------|------------------------------|-----------------------|-------------------|---------------|
|       | Commitment Item                                   | Commitment Item Key                                                                                                    | (A)<br>Consumable Budget     | (B)<br>Pre-commitment | (C)<br>Commitment | (D)<br>Actual |
|       | COMMITMENT ITEM HIERARCHY                         | COMMITMENT ITEM HIERARCHY                                                                                                    | 108,184,416,704              | 1,146,006             | 75,829,053        | 13,347,04     |
|       | International Staff                               | FT20_CI_CLASS_010                                                                                                    | 5,500,368                    | 0                     | 0                 | 24,77         |
|       | National Staff                                    | FT20_CI_CLASS_012                                                                                                    | 3,300,040                    |                       |                   | 73,53         |
|       | United Nations Volunteer                          | FT20_CI_CLASS_014                                                                                                    | 5,200,000                    |                       |                   |               |
|       | General Temporary Assistance                      | FT20_CI_CLASS_016                                                                                                    | 4,200,000                    |                       |                   |               |
|       | Government Provided Personnel                     | FT20_CI_CLASS_018                                                                                                    | 3,200,000                    |                       |                   |               |
|       | Civilian Electoral Observers                      | FT20_CI_CLASS_020                                                                                                    | 5,100,000                    |                       |                   |               |
|       | Consultants                                       | FT20_CI_CLASS_025                                                                                                    | 9,400,000                    | 0                     |                   | _ 50,09       |
|       | Official Travel                                   | FT20_CI_CLASS_105                                                                                                    | 3,200,000                    |                       |                   | 4 Þ           |
|       | Facilities and Infrastructure                     | FT20_CI_CLASS_110                                                                                                    | 1,478,356,210                | 208,784               | 61,622,355        | <b>466,45</b> |
|       | < III III III III III IIII IIII I                 |                                                                                                    |                              |                       |                   | p             |
| ZZFM, | _M01_Q004_R0007 -                                 | 😪 Tra                                                                                                    | dk changes: Off H 4 Pa       | ge 1 of 1 🕨 🕅 🚺       | 100% -            | 📀 12 days ag  |

13.

Click the **Export** icon to view the list.

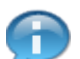

Now, you will save an Umoja BI report.

**14.** Select the **Export Current Report As→ Excel 2007** menu item.

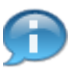

You may export the Umoja BI report in several formats. However, you should export the BI report in Microsoft Excel 2007 to remove any risks and compatiablity issues in case your system has older versions of Excel installed.

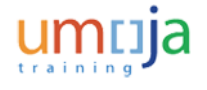

## Save,\_Print\_and\_Export\_an\_Umoja\_BI\_Report

# Pre-production R1B Umoja Business Intelligence/app1 - Windows Internet Explorer

| ×    | Phttp://unsapr1bapp1.umoja.un.org/8080/                                                                                                    | BOE/BI                                                                                                    | Save_Export_and 🦻 QA U                                                                                                    | Jmoja BI - Q 🮐 Pre                                    | -productio×                | n ☆ (                                                                               |
|------|----------------------------------------------------------------------------------------------------|----------------------------------------------------------------------------------------------------|----------------------------------------------------------------------------------------------------|-------------------------------------------------------|----------------------------|-------------------------------------------------------------------------------------|
| 100  | J web slice Gallery • [] Alfresco • Document [                                                                                                    |                                                                                                    | nulations y Bi launch pad                                                                                                    | PP Application Life                                   | scycle 🥲 ALM               |                                                                                     |
| un   |                                                                                                    | vietonie: Jason vertainer   Appica                                                                                                    | tons • Preferences hep her                                                                                                    |                                                       |                            |                                                                                     |
| Web1 | Intellogence T                                                                                                    |                                                                                                    | 🗟 Dell 🔹 🔽 Eller Bar 🕮 O                                                                                                    | utine                                                 | Readon *                   | Design * (2                                                                         |
| webs |                                                                                                    |                                                                                                    | tour - the par ti⊟ or                                                                                                    | uurie                                                 | Redurig                    | Design + G                                                                          |
|      | Lonned rvators 7 onnoja<br>Loss Source: ZZFM_M01<br>Last Refreshed: 18 Jul 2                                                                                                    | 17 Keppin 22 m (all 1 (0004 K0007 (0004 K0007 (0007 K0007 K0007 K0007 K0007 K0007 K0007 K0007 K0007 K0007 K0007                                                                                                    | (A)                                                                                                    | (8)                                                   | (C)                        | (0)                                                                                 |
|      |                                                                                                    |                                                                                                    | I OBCIUDADIO MUGDOT                                                                                                    |                                                       |                            |                                                                                     |
|      | Communent tem                                                                                                    | Communent territely                                                                                                    | Consumable Douget                                                                                                    | Pre-communent                                         | Commitment                 | Actual                                                                              |
|      |                                                                                                    | COMMITMENT ITEM HIERARCHY                                                                                                    | 108,184,416,704                                                                                                    | 1,146,006                                             | 75,829,053                 | Actual<br>13,347,04                                                                 |
|      | COMMITMENT ITEM HIERARCHY     International Staff                                                                                                    | COMMITMENT ITEM HIERARCHY<br>FT20_CI_CLASS_010                                                                                                    | 108,184,416,704<br>5,500,368                                                                                                    | 1,146,006<br>0                                        | 75,829,053<br>0            | Actual<br>13,347,0-<br>24,7                                                         |
|      | COMMITMENT ITEM HIERARCHY     International Staff     National Staff                                                                                                    | COMMITMENT (TEM HIERARCHY<br>FT20_CI_CLASS_010<br>FT20_CI_CLASS_012<br>TT20_CI_CLASS_012                                                                                                    | 108,184,416,704<br>5,500,368<br>3,300,040                                                                                                    | 1,146,006<br>0                                        | 75,829,053<br>0            | Actual<br>13,347,04<br>24,77<br>73,55                                               |
|      | COMMITMENT ITEM HIERARCHY COMMITMENT ITEM HIERARCHY  International Staff United National Staff United National Solutieer                                                                                                    | COMMITMENT (TEM HIERARCHY<br>FT20_CI_CLASS_010<br>FT20_CI_CLASS_012<br>FT20_CI_CLASS_014<br>FT20_CI_CLASS_014                                                                                                    | 108,184,416,704<br>5,500,368<br>3,300,040<br>5,200,000                                                                                                    | 1,146,006<br>0                                        | 75,829,053<br>0            | Actual<br>13,347,0<br>24,7<br>73,5                                                  |
|      | COMMITMENT ITEM HIERARCHY COMMITMENT ITEM HIERARCHY international Staff National Staff United Nations Volunteer General Temporary Assistance Commerch Diracid Discoursel                                                                                                    | COMMITMENT ITEM HIERARCHY<br>FT20_CI_CLASS_010<br>FT20_CI_CLASS_012<br>FT20_CI_CLASS_014<br>FT20_CI_CLASS_014<br>FT20_CI_CLASS_016<br>FT20_CI_CLASS_010                                                                                                    | 108,184,416,704<br>5,500,368<br>3,300,040<br>5,200,000<br>4,200,000                                                                                                    | 1,146,006<br>0                                        | 75,829,053<br>0            | Actual<br>13,347,04<br>24,77<br>73,55                                               |
|      | COMMITMENT ITEM HIERARCHY COMMITMENT ITEM HIERARCHY International Staff United National Staff United Nations Volunteer General Temporary Assistance Government Provided Personnel United Extended Desenses                                                                                                  | COMMITMENT ITEM HIERARCHY<br>FT20_CI_CLASS_010<br>FT20_CI_CLASS_012<br>FT20_CI_CLASS_014<br>FT20_CI_CLASS_014<br>FT20_CI_CLASS_016<br>FT20_CI_CLASS_018<br>FT20_CI_CLASS_020                                                                                                    | Consumation Congect<br>108,184,416,704<br>5,500,368<br>3,300,040<br>5,200,000<br>4,200,000<br>3,200,000                                                                                           | 1,146,006<br>0                                        | 75,829,053<br>0            | Actual<br>13,347,04<br>24,71<br>73,53                                               |
|      | COMMITMENT ITEM HIERARCHY COMMITMENT ITEM HIERARCHY International Staff United National Staff United Nations Volunteer General Temporary Assistance Government Provided Personnel Civilian Electoral Observers                                                                                              | COMMITMENT (TEM HIERARCHY           FT20_CI_CLASS_010           FT20_CI_CLASS_012           FT20_CI_CLASS_014           FT20_CI_CLASS_016           FT20_CI_CLASS_016           FT20_CI_CLASS_018           FT20_CI_CLASS_020           FT20_CI_CLASS_020                                                                                                    | Constitution Conget<br>108,184,416,704<br>5,500,368<br>3,300,040<br>5,200,000<br>4,200,000<br>3,200,000<br>5,100,000                                                                              | 1,146,006<br>0                                        | 75,829,053<br>0            | Actual<br>13,347,04<br>24,77<br>73,53                                               |
|      | COMMITMENT ITEM HIERARCHY COMMITMENT ITEM HIERARCHY International Staff United National Staff United Nations Volunteer General Temporary Assistance Government Provided Personnel Civilian Electoral Observers Consultants Officiel Securit                                                                 | COMMITMENT (TEM HIERARCHY           FT20_CI_CLASS_010           FT20_CI_CLASS_012           FT20_CI_CLASS_014           FT20_CI_CLASS_014           FT20_CI_CLASS_016           FT20_CI_CLASS_016           FT20_CI_CLASS_018           FT20_CI_CLASS_020           FT20_CI_CLASS_025                                                                                     | Constitution Conget<br>108,184,416,704<br>5,500,368<br>3,300,040<br>5,200,000<br>4,200,000<br>3,200,000<br>5,100,000<br>9,400,000                                                                 | 1,146,006<br>0                                        | 75,829,053<br>0            | Actual<br>13,347,04<br>24,71<br>73,53                                               |
|      | COMMITMENT ITEM HIERARCHY COMMITMENT ITEM HIERARCHY International Staff United Nations Volunteer General Temporary Assistance Government Provided Personnel Civilian Electoral Observers Consultants Official Travel                                                                                        | COMMITMENT (TEM HIERARCHY           FT20_CI_CLASS_010           FT20_CI_CLASS_012           FT20_CI_CLASS_014           FT20_CI_CLASS_014           FT20_CI_CLASS_016           FT20_CI_CLASS_018           FT20_CI_CLASS_020           FT20_CI_CLASS_020           FT20_CI_CLASS_025           FT20_CI_CLASS_105                                                         | Constitution Conget<br>108,184,416,704<br>5,500,368<br>3,300,040<br>5,200,000<br>4,200,000<br>3,200,000<br>5,100,000<br>9,400,000<br>3,200,000                                                    | 1,146,006<br>0                                        | 75,829,053<br>0            | Actual<br>13,347,04<br>24,71<br>73,53                                               |
|      | COMMITMENT ITEM HIERARCHY COMMITMENT ITEM HIERARCHY International Staff United Nations Volunteer General Temporary Assistance Government Provided Personnel Civilian Electoral Observers Consultants Official Travel Facilities and Infrastructure                                                          | COMMITMENT (TEM HIERARCHY           FT20_CI_CLASS_010           FT20_CI_CLASS_012           FT20_CI_CLASS_014           FT20_CI_CLASS_014           FT20_CI_CLASS_016           FT20_CI_CLASS_016           FT20_CI_CLASS_018           FT20_CI_CLASS_020           FT20_CI_CLASS_020           FT20_CI_CLASS_025           FT20_CI_CLASS_105           FT20_CI_CLASS_110 | Constitution Conget<br>108,184,416,704<br>5,500,368<br>3,300,040<br>5,200,000<br>4,200,000<br>3,200,000<br>5,100,000<br>9,400,000<br>3,2200,000<br>1,478,356,210                                  | 1,146,006<br>0<br>0<br>208,784                        | 61,622,355                 | Actual<br>13,347,04<br>24,71<br>73,53<br>73,53<br>50,01<br>4<br>50,01<br>4<br>50,01 |
|      | COMMITMENT ITEM HIERARCHY COMMITMENT ITEM HIERARCHY International Staff United National Staff United Nations Volunteer General Temporary Assistance Government Provided Personnel Civilian Electoral Observers Consultants Official Travel Facilities and Infrastructure Do you want to open or save Status | COMMITMENT (TEM HIERARCHY           FT20_CI_CLASS_010           FT20_CI_CLASS_012           FT20_CI_CLASS_014           FT20_CI_CLASS_014           FT20_CI_CLASS_016           FT20_CI_CLASS_018           FT20_CI_CLASS_020           FT20_CI_CLASS_020           FT20_CI_CLASS_025           FT20_CI_CLASS_105           FT20_CI_CLASS_110                             | Constitution Congect<br>108,184,416,704<br>5,500,368<br>3,300,040<br>5,200,000<br>4,200,000<br>3,200,000<br>5,100,000<br>9,400,000<br>3,200,000<br>1,478,356,210<br>2013 Report.adsx (9,82 KB) fr | 1,146,006<br>0<br>0<br>208,784<br>com unsapr1bapp1.um | 61,622,355<br>ojaun.org? × | Actual<br>13,347,04<br>24,71<br>73,53<br>50,01<br>4<br>\$<br>\$465,43<br>,          |

#### **15.** Click the **Open** button.

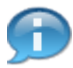

You can either open or save the exported report as required by clicking the **Open** or **Save** button respectively.

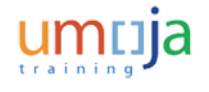

# Save,\_Print\_and\_Export\_an\_Umoja\_BI\_Report

#### хххх

|                                                                                                    | Status of Accor                       | unts by Commitment Item - July 30, 2013 R                                                                                                    | eport.xlsx [Protected View] [Re                                                                                                    | epaired] - Microsoft E                                             | xcel                                                                 |                                                                                   |
|----------------------------------------------------------------------------------------------------|---------------------------------------|----------------------------------------------------------------------------------------------------|----------------------------------------------------------------------------------------------------|--------------------------------------------------------------------|----------------------------------------------------------------------|-----------------------------------------------------------------------------------|
| Home Insert P                                                                                                    | Page Layout Fo                        | rmulas Data Review View                                                                                                    |                                                                                                    |                                                                    |                                                                      | ∞ 🕜 ⊏                                                                             |
| Protected View This file orig                                                                                                    | pinated from an Inte                  | rnet location and might be unsafe. Click for                                                                                                    | more details. Enable Editi                                                                                                    | ng                                                                 |                                                                      |                                                                                   |
| A1 • (                                                                                                    | f <sub>×</sub>                        |                                                                                                    |                                                                                                    |                                                                    |                                                                      |                                                                                   |
| В                                                                                                    |                                       | C                                                                                                    | D                                                                                                    | E                                                                  | F                                                                    | G                                                                                 |
| Status of Account                                                                                                    | s by Commi                            | itment Item - July 30, 2013                                                                                                    | Report                                                                                                    |                                                                    |                                                                      |                                                                                   |
| United Nations / Umoja Bl /<br>Data Source: ZZFM_M01_Q<br>Last Refreshed: 18 Jul 2013                                                                                                    | Report: ZZFM_M0<br>004<br>3 13:58 UTC | 1_Q004_R0007                                                                                                    |                                                                                                    |                                                                    |                                                                      |                                                                                   |
| Commitme                                                                                                    | nt item                               | Commitment Item Key                                                                                                    | (A)<br>Consumable Budget                                                                                                    | (B)<br>Pre-commitment                                              | (C)<br>Commitment                                                    | (D)<br>Actual                                                                     |
| Commitmen<br>COMMITMENT ITEM HIERAI                                                                                                    | nt Item<br>RCHY                       | Commitment Item Key                                                                                                    | (A)<br>Consumable Budget<br>108 184 416 704                                                                                                    | (B)<br>Pre-commitment<br>1.146.006                                 | (C)<br>Commitment<br>75 829 053                                      | (D)<br>Actual                                                                     |
| Commitmer<br>COMMITMENT ITEM HIERAI<br>International Staff                                                                                                    | nt Item<br>RCHY                       | Commitment Item Key<br>COMMITMENT ITEM HIERARCHY<br>FT20_CL_CLASS_010                                                                                                    | (A)<br>Consumable Budget<br>108,184,416,704<br>5,500,368                                                                                                    | (8)<br>Pre-commitment<br>1,146,006<br>0                            | (C)<br>Commitment<br>75,829,053<br>0                                 | (D)<br>Actual<br>13,347,048<br>24,773                                             |
| Commitmer<br>COMMITMENT ITEM HIERAI<br>International Staff<br>National Staff                                                                                                    | nt Item<br>RCHY                       | Commitment Item Key<br>COMMITMENT ITEM HIERARCHY<br>FT20_C1_CLASS_010<br>FT20_C1_CLASS_012                                                                                                    | (A)<br>Consumable Budget<br>108,184,416,704<br>5,500,368<br>3,300,040                                                                                                    | (8)<br>Pre-commitment<br>1,146,006<br>0                            | (C)<br>Commitment<br>75,829,053<br>0                                 | (D)<br>Actual<br>13,347,048<br>24,773<br>73,537                                   |
| Commitmee<br>COMMITMENT ITEM HIERAI<br>International Staff<br>National Staff<br>United Nations Volunteer                                                                                                    | nt Item<br>RCHY                       | Commitment Item Key<br>COMMITMENT ITEM HIERARCHY<br>FT20_CI_CLASS_010<br>FT20_CI_CLASS_012<br>FT20_CI_CLASS_014                                                                                                    | (A)<br>Consumable Budget<br>108,184,416,704<br>5,500,368<br>3,300,040<br>5,200,000                                                                                                  | (B)<br>Pre-commitment<br>1,146,006<br>0                            | (C)<br>Commitment<br>75,829,053<br>0                                 | (0)<br>Actual<br>13,347,048<br>24,773<br>73,537                                   |
| Commitmee<br>COMMITMENT ITEM HIERAI<br>International Staff<br>National Staff<br>United Nations Volunteer<br>General Temporary Assista                                                                                                    | nt Item<br>RCHY                       | Commitment Item Key<br>COMMITMENT ITEM HIERARCHY<br>FT20_CI_CLASS_010<br>FT20_CI_CLASS_012<br>FT20_CI_CLASS_014<br>FT20_CI_CLASS_016                                                                                                    | (A)<br>Coasumable Budget<br>108,184,416,704<br>5,500,368<br>3,300,040<br>5,200,000<br>4,200,000                                                                                     | (B)<br>Pre-commitment<br>1,146,006<br>0                            | (C)<br>Commitment<br>75,829,053<br>0                                 | (0)<br>Actual<br>13,347,048<br>24,773<br>73,537                                   |
| Commitmee<br>COMMITMENT ITEM HIERAI<br>International Staff<br>National Staff<br>United Nations Volunteer<br>General Temporary Assista<br>Government Provided Perso                                                                                                    | at Item<br>RCHY<br>ince<br>onnel      | Commitment Item Key<br>COMMITMENT ITEM HIERARCHY<br>FT20_CI_CLASS_010<br>FT20_CI_CLASS_012<br>FT20_CI_CLASS_014<br>FT20_CI_CLASS_016<br>FT20_CI_CLASS_018                                                                                                    | (A)<br>Cossumable Budget<br>108,184,416,704<br>5,500,368<br>3,300,040<br>5,200,000<br>4,200,000<br>3,200,000                                                                        | (B)<br>Pre-commitment<br>1,146,006<br>0                            | (C)<br>Commitment<br>75,829,053<br>0                                 | (D)<br>Actual<br>13,347,048<br>24,773<br>73,537                                   |
| Commitmee<br>COMMITMENT ITEM HIERAI<br>International Staff<br>National Staff<br>United Nations Volunteer<br>General Temporary Assista<br>Government Provided Perso<br>Cimiian Electoral Observers                                                                                            | nt Rem<br>RCHY<br>Ince<br>onnel       | Commitment Item Key<br>COMMITMENT ITEM HIERARCHY<br>FT20_CI_CLASS_010<br>FT20_CI_CLASS_012<br>FT20_CI_CLASS_014<br>FT20_CI_CLASS_016<br>FT20_CI_CLASS_018<br>FT20_CI_CLASS_020                                                                                                    | (A)<br>Consumable Budget<br>108,184,416,704<br>5,500,368<br>3,300,040<br>5,200,000<br>4,200,000<br>3,200,000<br>5,100,000                                                           | (B)<br>Pre-commitment<br>1,146,006<br>0                            | (C)<br>Commitment<br>75,829,053<br>0                                 | (D)<br>Actual<br>13,347,048<br>24,773<br>73,537                                   |
| Commitme<br>COMMITMENT ITEM HIERA<br>International Staff<br>National Staff<br>United Nations Volunteer<br>General Temporary Assista<br>Government Provided Perso<br>Civilian Electoral Observers<br>Consultants                                                                              | nt Rem<br>RCHY<br>Ince<br>onnel       | Commitment Item Key<br>COMMITMENT ITEM HIERARCHY<br>FT20_CI_CLASS_010<br>FT20_CI_CLASS_012<br>FT20_CI_CLASS_014<br>FT20_CI_CLASS_016<br>FT20_CI_CLASS_018<br>FT20_CI_CLASS_020<br>FT20_CI_CLASS_025                                                                                                    | (A)<br>Consumable Budget<br>108,184,416,704<br>5,500,368<br>3,300,040<br>5,200,000<br>4,200,000<br>3,200,000<br>5,100,000<br>9,400,000                                              | (B)<br>Pre-commitment<br>1,146,006<br>0                            | (C)<br>Commitment<br>75,829,053<br>0                                 | (D)<br>Actual<br>13,347,048<br>24,773<br>73,537<br>50,091                         |
| Commitme<br>COMMITMENT ITEM HIERA<br>International Staff<br>National Staff<br>United Nations Volunteer<br>General Temporary Assista<br>Government Provided Perss<br>Civilian Electoral Observers<br>Consultants<br>Official Travel                                                           | nt Rem<br>RCHY<br>Ince<br>onnel       | Commitment Item Key<br>COMMITMENT ITEM HIERARCHY<br>FT20_CI_CLASS_010<br>FT20_CI_CLASS_012<br>FT20_CI_CLASS_012<br>FT20_CI_CLASS_014<br>FT20_CI_CLASS_016<br>FT20_CI_CLASS_020<br>FT20_CI_CLASS_025<br>FT20_CI_CLASS_105                                                                                                    | (A)<br>Consumable Budget<br>108,184,416,704<br>5,500,368<br>3,300,040<br>5,200,000<br>4,200,000<br>3,200,000<br>5,100,000<br>9,400,000<br>3,200,000                                 | (B)<br>Pre-commitment<br>1,146,006<br>0                            | (C)<br>Commitment<br>75,829,053<br>0                                 | (D)<br>Actual<br>13,347,048<br>24,773<br>73,537<br>50,091                         |
| Commitme<br>COMMITMENT ITEM HIERA<br>International Staff<br>United Nations Volunteer<br>General Temporary Assista<br>Government Provided Perss<br>Civilian Electoral Observers<br>Consultants<br>Official Travel<br>Facilities and Infrastructure                                            | nt Rem<br>RCHY<br>Ince<br>onnel       | Commitment Item Key<br>COMMITMENT ITEM HIERARCHY<br>FT20_CI_CLASS_010<br>FT20_CI_CLASS_012<br>FT20_CI_CLASS_012<br>FT20_CI_CLASS_014<br>FT20_CI_CLASS_016<br>FT20_CI_CLASS_020<br>FT20_CI_CLASS_020<br>FT20_CI_CLASS_025<br>FT20_CI_CLASS_105<br>FT20_CI_CLASS_110                                                                                                    | (A)<br>Consumable Budget<br>108,184,416,704<br>5,500,368<br>3,300,040<br>5,200,000<br>4,200,000<br>3,200,000<br>5,100,000<br>9,400,000<br>3,200,000<br>1,478,356,210                | (B)<br>Pre-commitment<br>1,146,006<br>0<br>0<br>208,784            | (C)<br>Commitment<br>75,829,053<br>0                                 | (D)<br>Actual<br>13,347,048<br>24,773<br>73,537<br>50,091<br>468,457              |
| Commitme<br>COMMITMENT ITEM HIERA<br>International Staff<br>National Staff<br>United Nations Volunteer<br>General Temporary Assista<br>Government Provided Perss<br>Civilian Electoral Observers<br>Consultants<br>Official Travel<br>Facilities and Infrastructure<br>Ground Transportation | nt Rem<br>RCHY<br>Ince<br>Ince        | Commitment Item Key           COMMITMENT ITEM HIERARCHY           FT20_C1_CLASS_010           FT20_C1_CLASS_012           FT20_C1_CLASS_012           FT20_C1_CLASS_014           FT20_C1_CLASS_016           FT20_C1_CLASS_016           FT20_C1_CLASS_018           FT20_C1_CLASS_020           FT20_C1_CLASS_025           FT20_C1_CLASS_105           FT20_C1_CLASS_110           FT20_C1_CLASS_115 | (A)<br>Consumable Budget<br>108,184,416,704<br>5,500,368<br>3,300,040<br>5,200,000<br>4,200,000<br>3,200,000<br>5,100,000<br>9,400,000<br>3,200,000<br>1,478,356,210<br>152,706,446 | (B)<br>Pre-commitment<br>1,146,006<br>0<br>0<br>209,784<br>322,259 | (C)<br>Commitment<br>75,829,053<br>0<br>0<br>61,622,355<br>9,131,466 | (D)<br>Actual<br>13,347,048<br>24,773<br>73,537<br>50,091<br>486,457<br>1,970,554 |

## **16.** Click the **Close** icon.

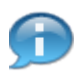

The exported BI report displays on the screen. You have successfully completed the process to save, print and export the WebI report, **Status of Accounts by Commitment Item - July 30, 2013 Report**.